## NeuroShell Trader

The Disparity Index can be easily implemented in the NeuroShell Trader by combining a few of the NeuroShell Trader's over 800 indicators. First select '**New Indicator** ...' from the '**Insert**' menu and use the Indicator Wizard to create the following indicator:

Multiply2(100, Divide(Subtract(Close, ExpAvg(Close, 50)), Close))

Figure A displays the 50 period indicator on a 4-hour bar chart for GPB, along with the corresponding support and resistance lines of +3% and -2% respectively. Traders can tighten up trailing stops when prices approach these lines in an effort to preserve gains, and the indicator may also be used to scan for "black swan" type events. Traders may also take advantage of the NeuroShell Trader Professional's ability to optimize parameters such as the number of periods in the moving average for more profitable signals.

Scanning for reversal candidates, as described in the article, is easily done using the NeuroShell Trader's built in ticker scanning capability. First select 'Scan Ticker Symbols' from the 'File' menu to display the Scanning Wizard. In the Scanning Wizard, select the data frequency to be scanned (i.e. Daily, Hourly, 10 Minute, etc.), select the ticker symbols you wish to scan, then add the indicators you wish to scan, which in this case are the 200, 50 and 20 bar Disparity Index. Once the scan is completed, you can sort the results based on any of the Disparity Index values and then check off which stocks you want to chart for further analysis and creation of trading systems.

Marge Sherald, Ward Systems Group, Inc 301 662 7950, E-mail sales@wardsystems.com http://www.neuroshell.com

Figure A: NeuroShell Trader Disparity Index 4-hour bar chart for GBP.

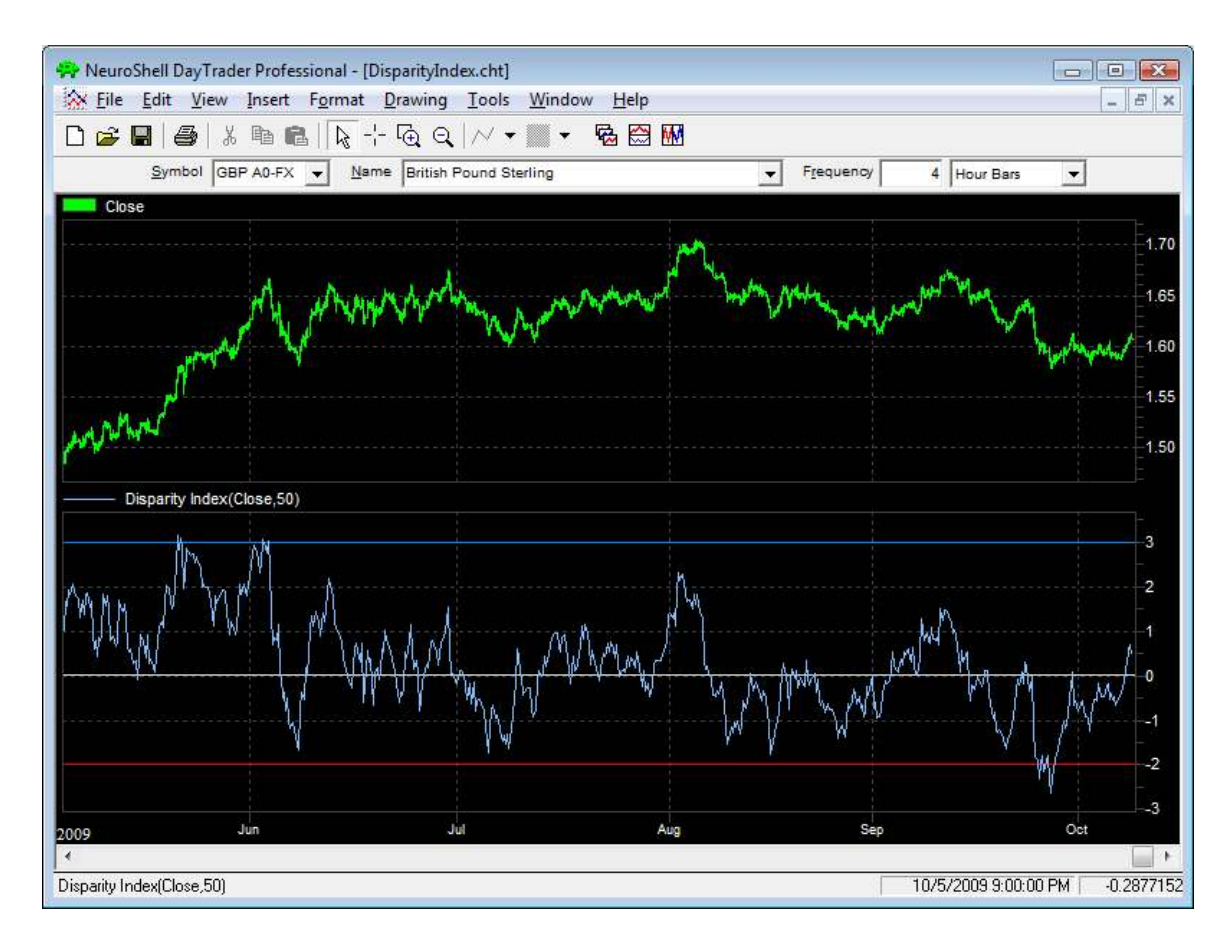

Figure B: NeuroShell Trader Disparity Index scan of NASDAQ100 stocks.

## Ticker Symbol Scanning Wizard

## Select the stock(s) that you wish to chart.

| Instrument                             | Symbol           | Disparity Index(Close,200) | Disparity Index(Close,50) | Disparity Index(Close,20) | - |
|----------------------------------------|------------------|----------------------------|---------------------------|---------------------------|---|
| Apple Computer Inc.                    | AAPL             | 23.31142                   | 8.45019                   | 3.290526                  |   |
| Adobe Systems Incorporated             | ADBE             | 13.95397                   | 5.972539                  | 3.984343                  |   |
| Autodesk Inc.                          | AD\$K.           | 7.384296                   | 3.40338                   | 1.373531                  | Ŧ |
| Altera Corporation                     | ALTR             | 9.895501                   | 2.792726                  | -0.4306268                |   |
| Applied Materials Inc.                 | AMAT             | 4.317034                   | 0.3855278                 | -0.243737                 |   |
| Amgen Inc.                             | AMGN             | 5.083691                   | -0.5531344                | -1.079049                 | 1 |
| Amazon.com Inc.                        | AMZN             | 17.25894                   | 8.346034                  | 5.176667                  |   |
| American Power Conversion Corporation  | APCC             | -20560.16                  | -1275.102                 | -75.02859                 |   |
| Apollo Group Inc.                      | APOL             | 9.27303                    | 7.298445                  | 4.644617                  |   |
| Activision Inc.                        | ATVI             | 8.576617                   | 6.585295                  | 5.345304                  |   |
| 🗌 ATI Technologies Inc.                | ATYT             | 6.240272                   | -6.284914                 | -6.995174                 |   |
| Bed Bath & Beyond Inc.                 | BBBY             | 15.74139                   | 3.106511                  | 0.05700638                |   |
| Biogen Idec Inc                        | BIIB             | -2.094005                  | -1.952931                 | -2.2658                   |   |
| Broadcom Corporation                   | BRCM             | 12.61969                   | -0.2822903                | -3.05779                  |   |
| Cadence Design Systems Inc.            | CDNS             | 19.39849                   | 11.54243                  | 5.404776                  |   |
| CDW Corporation                        | CDWC             | 10.77769                   | 1.949792                  | 0.7969638                 |   |
| Celgene Corporation                    | CELG             | 6.751958                   | 3.31952                   | 1.218838                  |   |
| Chiron Corporation                     | CHIR             | 9.282412                   | 3.3701                    | 1.527398                  |   |
| Check Point Software Technologies Ltd. | CHKP             | 15.42988                   | 6.375702                  | 3.473474                  |   |
| C.H. Robinson Worldwide Inc.           | CHRW             | 8.538773                   | 2.275805                  | 0.4332704                 |   |
| Comeast Corporation                    | CMCSA            | 0.9629613                  | -1.26013                  | -3.318994                 |   |
| Comverse Technology Inc.               | CMVT             | 6.250674                   | 3.55283                   | 1.173955                  |   |
| Costco Wholesale Corporation           | COST             | 12.41802                   | 7.727571                  | 3.167402                  |   |
| Cisco Systems Inc.                     | CSCO             | 14.05987                   | 5.772815                  | 2.547411                  | 5 |
| ( [                                    |                  | III                        |                           |                           | • |
|                                        | Save as Template |                            | <u>R</u> estart Scanning  |                           |   |
| Help                                   | < Back           |                            | Finished                  | Cancel                    |   |